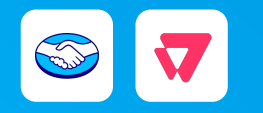

## Manual de instalação para vendedores

Última atualização•jan/2025

#### 1. Contexto

- 1.1 · <u>O que é o VTEX Subscriptions</u>
- 1.2 · <u>Vantagens para seu negócio</u>

**2. Tutorial de instalação** 

- 2.1 · Fluxo de instalação do VTEX Subscriptions
- 2.2 · Afiliação de gateway
- 2.3 · Confirmação da instalação do Mercado Pago Payment APP
- 2.4 · Instalação do "Mercado Pago Payment APP"
- 2.5 · Download e instalação do VTEX Subscriptions
- 2.6 . Ativação dos meios de pagamento aceitos
- 2.7 · Criação e configuração de um novo plano de assinatura
- 2.8 · Associação de produtos a um plano de assinatura

## **3. Demonstração da** experiência

3.1 · <u>Como é a experiência dos seus clientes</u>

## 4. Perguntas e respostas

- 4.1 · <u>O que é uma assinatura?</u>
- 4.2 · Quando as assinaturas são usadas?
- 4.3 · Quais são os meios de pagamento de uma assinatura?

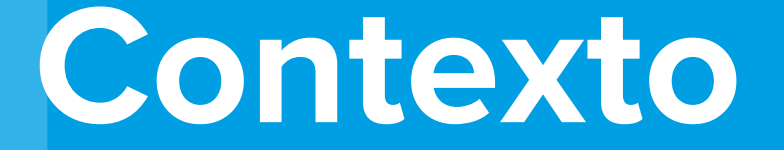

#### CONTEXTO

#### O que é o VTEX Subscriptions

Trata-se de um app da VTEX que facilita as vendas recorrentes em lojas online. Ele permite configurar planos de assinatura para gerar pedidos de compra de forma automática e cobrar com base na frequência e valores definidos. Seus clientes fazem a assinatura dos seus produtos e/ou serviços para pagar no débito automático por quanto tempo quiserem.

Para usar o VTEX Subscriptions, é necessário usar o Mercado Pago para processar os pagamentos feitos com cartão de crédito.

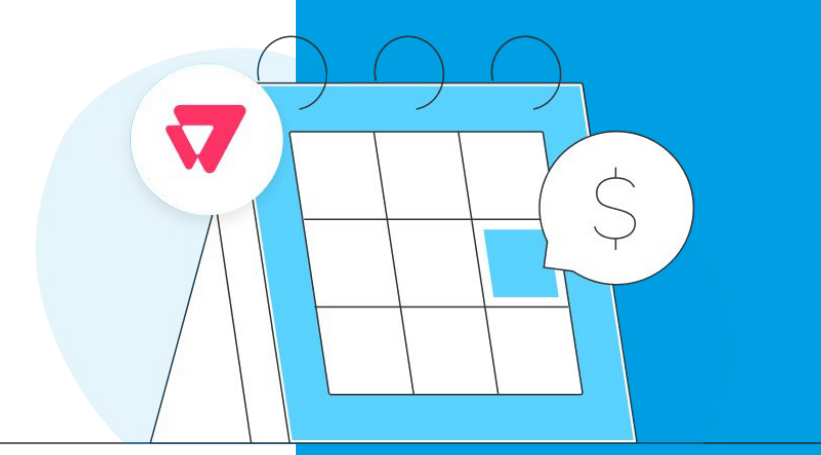

#### CONTEXTO

#### Vantagens para seu negócio

- Aumente suas vendas com um nível de aprovação maior que o das vendas regulares.
- Fidelize seus clientes com planos de assinatura semanais, mensais, anuais, entre outros.
- Sem taxas extras, nem você nem seus clientes pagam pelo uso das assinaturas.

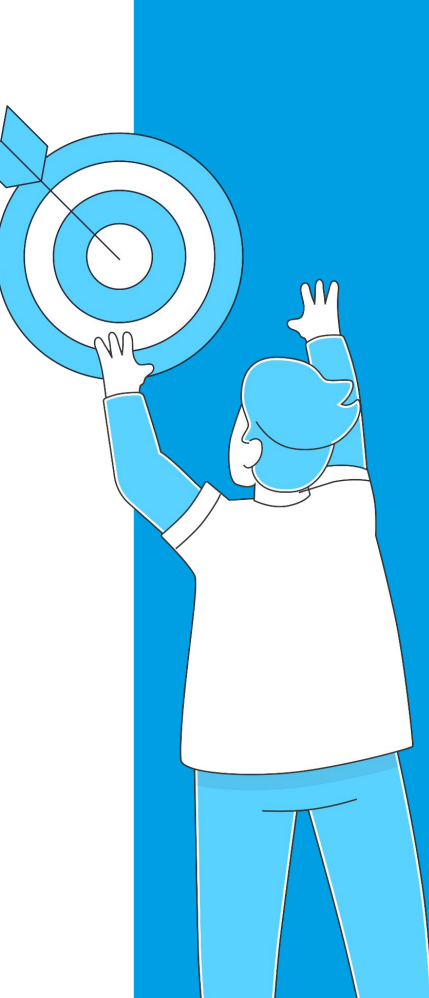

# Tutorial de instalação

#### Fluxo de instalação do VTEX Subscriptions

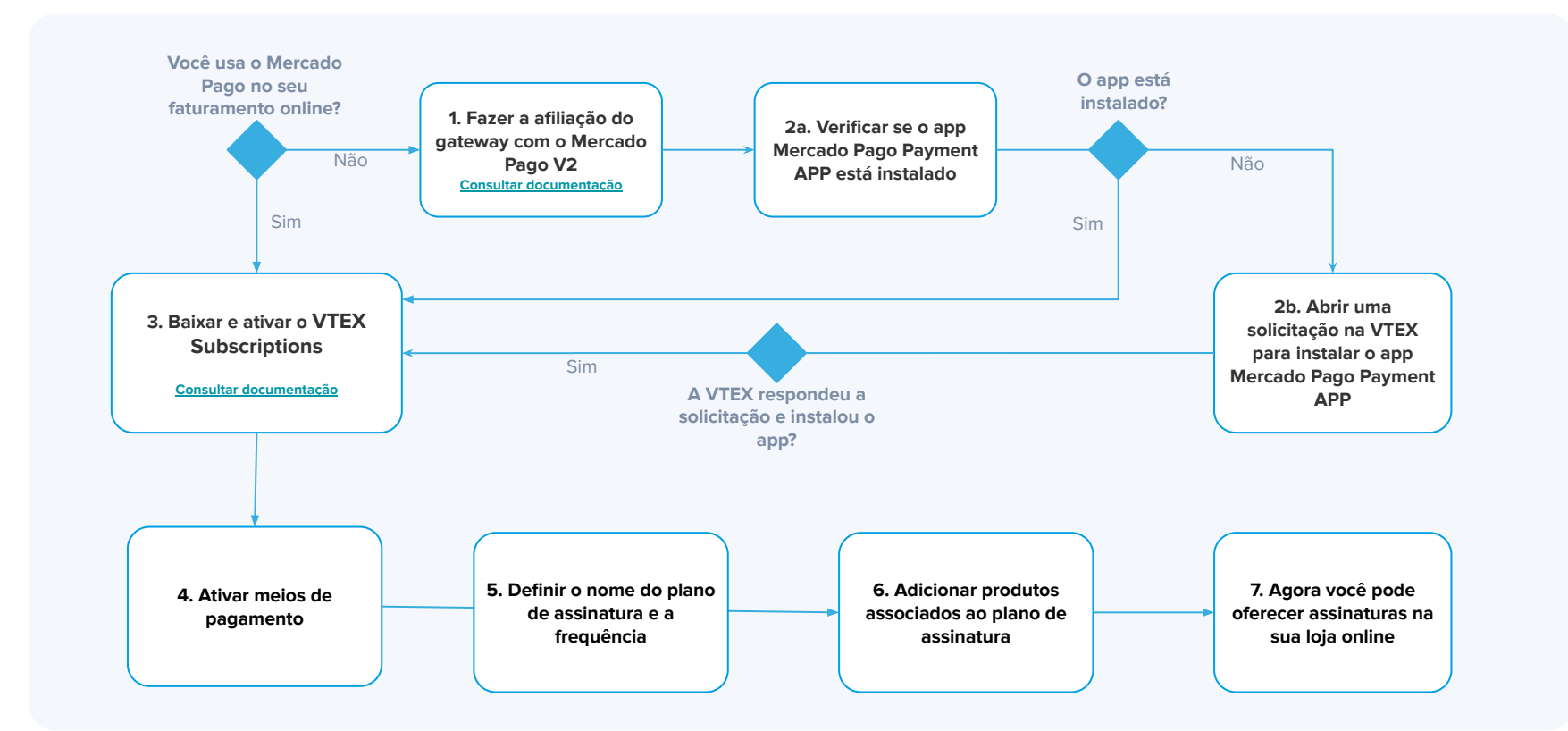

#### Fazer a afiliação de gateway

| = | T mercadopago                                |                                                                                                    |                                   | Q                                             | Buscar en VTEX    |                  |                                                                                              | 71 V                       | sita la tienda                         | Q 0                          |  |  |
|---|----------------------------------------------|----------------------------------------------------------------------------------------------------|-----------------------------------|-----------------------------------------------|-------------------|------------------|----------------------------------------------------------------------------------------------|----------------------------|----------------------------------------|------------------------------|--|--|
| 1 | Dashboards ^                                 | 🗘 Únete a la beta: tenemos una versión actualizada de esta pantalla disponible por tiempo limitado. Si deseas aprovecharla haz olic aquí. |                                   |                                               |                   |                  |                                                                                              | ul.                        | . Más información                      |                              |  |  |
|   | Vista general                                | Vista general                                                                                                    |                                   |                                               |                   |                  |                                                                                              | Periodo: I                 | loy 🗸 Compa                            | rar con: Ayer                |  |  |
|   | Desempeño de<br>ventas                       | Ingresos 👁                                                                                                    | Ticket p                          | romedio 🤉                                     | Pedidos 🕫         | Sesio            | ones 🐮                                                                                       |                            | 0                                      | 0                            |  |  |
|   | Pedidos                                      | BRL 131,00<br>38,79% •                                                                                                    | BRL<br>38,79%                     | 13,10                                         | 10                |                  | 🥼 Se produjo un error                                                                        | Productos<br>populares sin | Pedido con<br>pagos en<br>autorización | Pedidos en la<br>última hora |  |  |
|   | Catálogo                                     |                                                                                                    |                                   |                                               |                   |                  |                                                                                              |                            |                                        |                              |  |  |
|   | Promociones Análisis de tendencia de pedidos |                                                                                                    | ia de pedidos 👘                   | Tasa de conversión * Tienda oriline solamente |                   |                  | Productos con mayores ingresos v * teste pipoca caramelizada gourmet - c BRL 111,00 42,78% ¥ |                            |                                        |                              |  |  |
|   | Storefront                                   |                                                                                                    |                                   |                                               | - Hoy - Ayer      |                  |                                                                                              |                            |                                        |                              |  |  |
|   | Envio                                        |                                                                                                    |                                   |                                               |                   |                  |                                                                                              |                            |                                        |                              |  |  |
|   | Marketplace                                  | 2                                                                                                    |                                   | 0                                             | 300               |                  |                                                                                              |                            |                                        |                              |  |  |
|   | Apps                                         |                                                                                                    |                                   |                                               | 200               |                  |                                                                                              |                            |                                        |                              |  |  |
|   | Configuración de la tienda                   | 1                                                                                                    |                                   |                                               | 100               |                  |                                                                                              |                            |                                        |                              |  |  |
|   | PAGO                                         | 0<br>0:00 a.m.                                                                                                    | 9:00 a.m.                         | 10:00 a.m.                                    | 0                 | 0<br>12:16 p. m. |                                                                                              |                            |                                        |                              |  |  |
|   | Configuración                                |                                                                                                    |                                   |                                               |                   |                  |                                                                                              |                            |                                        |                              |  |  |
|   | Proveedores                                  | Embudo de ventas                                                                                                    | (8) Tienda online solarr          | ente                                          |                   |                  |                                                                                              |                            |                                        |                              |  |  |
|   | Carteras digitales                           |                                                                                                    |                                   |                                               |                   |                  |                                                                                              |                            |                                        |                              |  |  |
|   | PEDIDOS                                      | Total de sesiones                                                                                                    | Sesiones de página<br>de producto | Sesiones de carrito                           | Sesiones de envio | Sesiones de pago | Pedido                                                                                       |                            |                                        |                              |  |  |
|   | Configuración                                | 0                                                                                                    | 0                                 | 0                                             | 0                 | 0                | 0                                                                                            |                            |                                        |                              |  |  |

- No painel de administração da loja
   VTEX, vá até Configurações da loja >
   Pagamentos > Provedores.
- Na parte superior da tela, clique em
   "Novo provedor" para criar uma nova afiliação.
- Busque e selecione o conector "MercadoPagoV2". A ação vai te levar a uma nova tela.
- Ainda nessa tela, selecione o nome da afiliação dentro da loja e certifique-se de desativar a opção "Ativar modo de teste".
- 5 Depois, preencha os campos necessários.

\* Para mais informações, o Mercado Pago Developers disponibiliza a <u>documentação</u> de cada configuração.

#### Confirmar se o app Mercado Pago Payment APP está instalado

| Ξ      | 😽 mercadopago                                 |                                      | C                                                  | Buscar en VTEX                        |                                         | ⊿ v                                 | 'isita la tienda                            | Q 🕘 🕛                             |
|--------|-----------------------------------------------|--------------------------------------|----------------------------------------------------|---------------------------------------|-----------------------------------------|-------------------------------------|---------------------------------------------|-----------------------------------|
| щ      | Dashboards ^                                  | Q Únete a la beta: tenemos           | una versión actualizada de esta pant               | alla disponible por tiempo limit      | ado. Si deseas aprovecharla haz clic aq | ul.                                 | ٨                                           | tás información                   |
|        | Vista general                                 | Vista general                        |                                                    |                                       |                                         | Periodo: I                          | Hoy 🗸 Compa                                 | arar con: Ayer 🗸                  |
| 0<br>Ă | Desempeño de<br>ventas<br>Pedidos<br>Catálogo | Ingresos *<br>BRL 131,00<br>38,79% • | Ticket promedio<br>BRL 13,10<br>38,79% ▼           | Pedidos (*)<br>10<br>0% (*)           | Sesiones 💿                              | Productos<br>populares sin<br>stock | O<br>Pedido con<br>pagos en<br>autorización | O<br>Pedidos en la<br>última hora |
| ¢1     | Promociones                                   | Análisis de tendencia d              | de pedidos 🛷                                       | Tasa de conversión 🎓 Tienda ordine so |                                         | Productos con mayores ing           |                                             | ingresos 🗸 🤋                      |
|        | Storefront                                    |                                      |                                                    | - Hoy - Ayer                          |                                         | 17 teste                            | e pipoca caramelia                          | tada gourmet - c_                 |
| 0      | Envío                                         |                                      |                                                    | 400                                   |                                         | BRI                                 | L 111.00                                    | 42,78% ▼                          |
| å      | Marketplace                                   | 2                                    | 8                                                  | 300                                   |                                         |                                     |                                             |                                   |
| ۲      | Apps ^                                        |                                      |                                                    | 200                                   |                                         |                                     |                                             |                                   |
|        | Payment Provider<br>Test Suite                | 2                                    | ~                                                  | 100                                   | 0                                       |                                     |                                             |                                   |
|        | APPS INSTALADAS                               | 0:00 a.m.                            | 9:00 a.m. 10:00 a.m.                               |                                       | 12:27 p. m.                             |                                     |                                             |                                   |
|        | Audit                                         |                                      |                                                    |                                       |                                         |                                     |                                             |                                   |
|        | Configuración del<br>vendedor                 | Embudo de ventas 🔹                   | Tienda online solamente                            |                                       |                                         |                                     |                                             |                                   |
|        | Encuesta de<br>satisfacción                   | Total de sesiones Ses                | iones de página Sesiones de carrite<br>de producto | Sesiones de envío Sesi                | ones de pago Pedido                     |                                     |                                             |                                   |
|        | Datos                                         | 0                                    | 0 0                                                | 0                                     | 0 0                                     |                                     |                                             |                                   |

Vá até o painel de administração da VTEX.

2 No menu lateral esquerdo, selecione
 Apps > Gestão de aplicativos.

3 Busque a opção "Mercado Pago Payment APP" e confira o status.

4 Se ele não estiver instalado, você terá que fazer a instalação.

#### Instalar o app Mercado Pago Payment APP

| -  | W mereadopago                                  |                                                                                                    |                                  | 4                                            | bubbli on vick    |                  |                                    | 71.                                    | iorea no cremena                       | Ŷ Û                          |
|----|------------------------------------------------|----------------------------------------------------------------------------------------------------|----------------------------------|----------------------------------------------|-------------------|------------------|------------------------------------|----------------------------------------|----------------------------------------|------------------------------|
| 11 | Dashboards ^                                   | Q     Únete a la beta: tenemos una versión actualizada de esta pantalla disponible por tiempo limitado. Si deseas aprovecharla haz clic aquí. |                                  |                                              |                   |                  |                                    |                                        | М                                      | tás informació               |
|    | Vista general                                  | Vista general                                                                                                    |                                  |                                              |                   |                  | Periodo: Hoy 🗸 Comparar con: Ayer  |                                        |                                        |                              |
|    | Desempeño de<br>ventas                         | Ingresos 7                                                                                                    | Ticket pr                        | omedio 2                                     | Pedidos *         | Se               | siones *                           |                                        | 0                                      | 0                            |
| 2  | Pedidos                                        | BRL 131,00                                                                                                    | BRL 1<br>38,79%                  | 13,10<br>•                                   | 10<br>0% •        |                  | Se produjo un error                | Productos<br>populares sin             | Pedido con<br>pagos en<br>autorización | Pedidos en la<br>última hora |
| >  | Catálogo                                       | 1                                                                                                    |                                  |                                              |                   |                  |                                    |                                        |                                        |                              |
| 1  | Promociones Análisis de tendencia de pedidos 🐲 |                                                                                                    |                                  | Tasa de conversión 🔅 Tienda online solamente |                   |                  | Productos con mayores ingresos 🗸 🦿 |                                        |                                        |                              |
| 1  | Storefront                                     | · · · · · · · · · · · · · · · · · · ·                                                                                                    |                                  |                                              | - Hoy - Ayer      |                  |                                    | teste pipoca caramelizada gourmet - c_ |                                        |                              |
| 1  | Envío                                          |                                                                                                    |                                  |                                              | 800               |                  |                                    | BRL 111,00 42,78%                      |                                        |                              |
|    | Marketplace                                    | ~                                                                                                    |                                  | مر                                           |                   |                  |                                    |                                        |                                        |                              |
|    | Apps ^                                         |                                                                                                    |                                  |                                              | 200               |                  |                                    |                                        |                                        |                              |
|    | Payment Provider<br>Test Suite                 |                                                                                                    |                                  |                                              | 100               |                  |                                    |                                        |                                        |                              |
|    | APPS INSTALADAS 0.00 a.m. 0.00 a.m. 10.00 a    |                                                                                                    |                                  | 10:00 a.m.                                   | 9 12:32 p. m.     |                  |                                    |                                        |                                        |                              |
|    | Audit                                          |                                                                                                    |                                  |                                              |                   |                  |                                    |                                        |                                        |                              |
|    | Configuración del<br>vendedor                  | Embudo de ventas                                                                                                    | 8 Tienda online solame           | inte                                         |                   |                  |                                    |                                        |                                        |                              |
|    | Encuesta de<br>satisfacción                    | Total de sesiones S                                                                                                    | esiones de página<br>de producto | Sesiones de carrito                          | Sesiones de envío | Sesiones de page | Pedido                             |                                        |                                        |                              |
|    | Datos                                          | 0                                                                                                    | 0                                | 0                                            | 0                 | 0                | 0                                  |                                        |                                        |                              |

 No painel de administração da sua loja na VTEX, vá até Apps > Gestão de apps.

2 Clique no ponto de interrogação "?" na parte superior direita da tela.

3 Selecione a opção "Fale com nossos especialistas" para solicitar a instalação do app Mercado Pago Payment APP.

#### **Baixar e instalar o app VTEX Subscriptions**

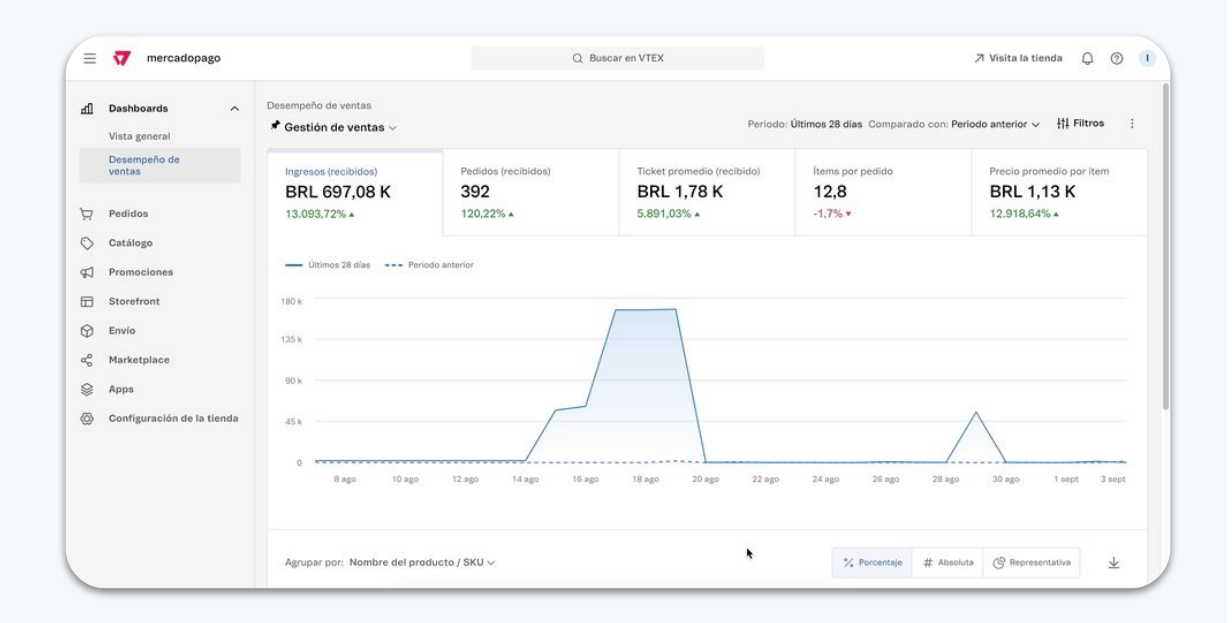

- 1 Vá até o painel de administração da VTEX.
- 2 No menu lateral esquerdo, selecione a opção Apps > App Store.
- Busque a opção "**Subscriptions**" na loja de apps da VTEX.
- Acesse a página do aplicativo para mais detalhes.
- Selecione "Obter app" e, depois
   "Instalar app". Por fim, aceite os Termos e condições do serviço e pronto!

#### Ativar os meios de pagamentos aceitos

|    | W mercadopago              |                                      | ч.                                                                     |                            |                  | ∑i visita la tienda Ц ⊘                |  |  |
|----|----------------------------|--------------------------------------|------------------------------------------------------------------------|----------------------------|------------------|----------------------------------------|--|--|
| đl | Dashboards ^               | Desempeño de ventas                  | Periodo: Últimos 28 días. Comparado com Periodo anterior 🗸 🛛 👫 Filtros |                            |                  |                                        |  |  |
|    | Desempeño de<br>ventas     | Ingresos (recibidos)<br>BRL 697.08 K | Pedidos (recibidos)<br>392                                             | Ticket promedio (recibido) | Items por pedido | Precio promedio por item<br>BRL 1.13 K |  |  |
| R  | Pedidos                    | 13.093,72% .                         | 120,22% +                                                              | 5.891,03% *                | -1.7% +          | 12.918,64% •                           |  |  |
| C  | Catálogo                   |                                      |                                                                        |                            |                  |                                        |  |  |
| ħ  | Promociones                | - Ultimos 28 dias Periodo anterior   |                                                                        |                            |                  |                                        |  |  |
| 8  | Storefront                 | 180 x                                |                                                                        |                            |                  |                                        |  |  |
| Ð  | Envío                      | 136 k                                |                                                                        |                            |                  |                                        |  |  |
| ę  | Marketplace                |                                      |                                                                        |                            |                  |                                        |  |  |
| 9  | Apps                       | 90 k                                 | /                                                                      |                            |                  |                                        |  |  |
| 0  | Configuración de la tienda | 45%                                  |                                                                        |                            |                  |                                        |  |  |
|    |                            | 0 8 ago 10 ago                       | a 12 ago 14 ago 16 ag                                                  | xo 18 ago 20 ago 22 ago    | 24 ago 26 ago 24 | ago 30 ago 1 sept 3 sept               |  |  |
|    |                            |                                      |                                                                        |                            |                  |                                        |  |  |

No painel de administração da VTEX, vá até o menu lateral esquerdo e selecione Configurações da loja > Pagamentos de assinaturas.

Ative os meios de pagamento aceitos e clique em "**Salvar**".

 \* Para habilitar pagamentos recorrentes sem CVV, entre em contato com a equipe do Mercado
 Pago ao finalizar a instalação e configuração do app.

## Criar e configurar um novo plano de assinatura

| ≡  | 💎 mercadopago              |                                      | C                                                                     | Buscar en VTEX                           | ⊅ Visita la tienda 🗘 ③    |                                        |  |  |
|----|----------------------------|--------------------------------------|-----------------------------------------------------------------------|------------------------------------------|---------------------------|----------------------------------------|--|--|
| £Ш | Dashboards ^               | Desempeño de ventas                  | Periodo: Últimos 28 días. Comparado con: Periodo anterior 🗸 👫 Filtros |                                          |                           |                                        |  |  |
|    | Desempeño de<br>ventas     | Ingresos (recibidos)<br>BRL 698,43 K | Pedidos (recibidos)<br>399                                            | Ticket promedio (recibido)<br>BRL 1,75 K | Items por pedido<br>12,55 | Precio promedio por item<br>BRL 1,10 K |  |  |
| ą  | Pedidos                    | 18.343,72% •                         | 141,82% -                                                             | 7.527,1% .                               | -8,32% -                  | 33.692,9% •                            |  |  |
| >  | Catálogo                   |                                      |                                                                       |                                          |                           |                                        |  |  |
| 1  | Promociones                | Últimos 28 días Per                  | iodo anterior                                                         |                                          |                           |                                        |  |  |
| 3  | Storefront                 | 180 k                                |                                                                       |                                          |                           |                                        |  |  |
|    | Envío                      | 135 k                                |                                                                       |                                          |                           |                                        |  |  |
|    | Marketplace                |                                      |                                                                       |                                          |                           |                                        |  |  |
|    | Apps                       | 90 k                                 |                                                                       |                                          |                           |                                        |  |  |
| >  | Configuración de la tienda | 45 k                                 | /                                                                     |                                          |                           | $\frown$                               |  |  |
|    |                            | 0<br>7 ago 9 ago                     | 11 ago 13 ago 11                                                      | 5ago 17ago 19ago 21ago                   | o 23 ago 25 ago 21        | 7 ago 29 ago 31 ago 2 sept             |  |  |
|    |                            | ásrupar por. Nombre del pro          | adueto / SKII ->                                                      |                                          | 1/ Presentain 44          | Absolute 09 Representation de          |  |  |

 No painel de administração da VTEX, vá até o menu lateral esquerdo, selecione
 Pedidos > Assinaturas ou busque pela opção "Planos", no buscador.

2 Selecione a opção "**Planos**" e clique em "**Novo plano**".

- Para fazer as configurações, vá até a aba "Configurações" e, na opção "Identificação", insira o nome do novo plano.
- 4 Em seguida, vá até "Frequência permitida" e clique em "Adicionar frequência".

 Selecione a frequência e o prazo de execução e clique em "Adicionar".

## Como associar produtos a um plano de assinatura

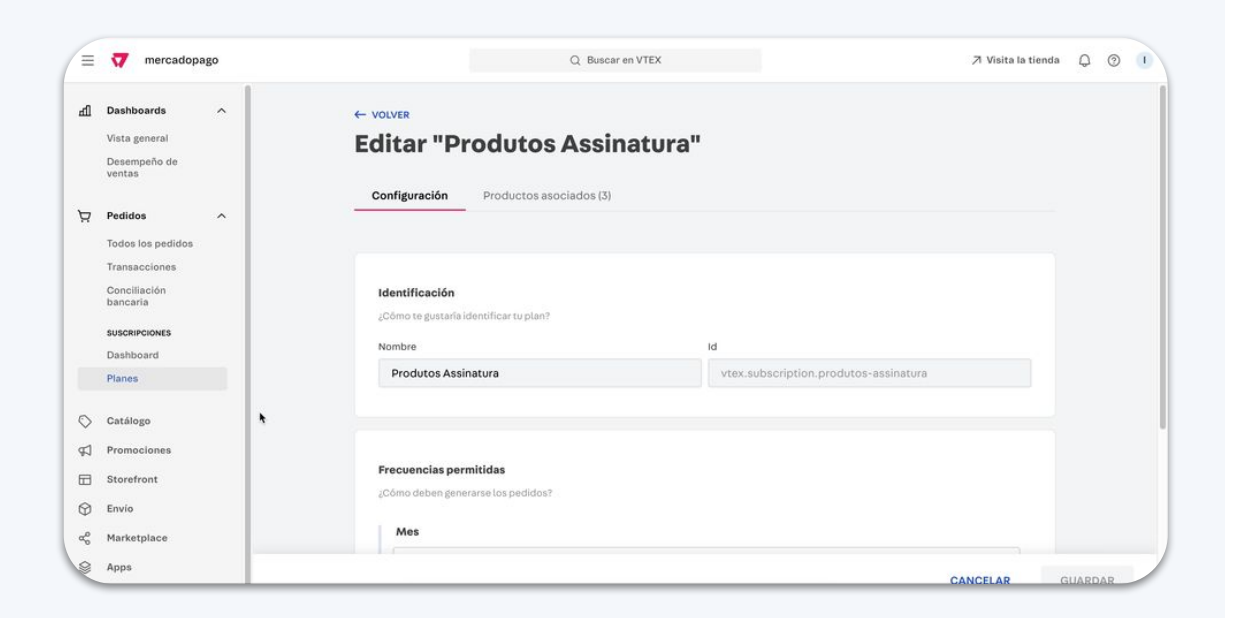

 Para associar produtos ao seu novo plano, vá até a aba "Produtos associados".

- Escolha os itens que você quer adicionar ao plano ou clique em "Importar tabela" para enviar um arquivo.
  - Por fim, clique em "**Salvar**" na parte inferior da tela. Agora você pode começar a oferecer assinaturas na sua loja online!

# Demonstração da experiência

#### DEMONSTRAÇÃO DA EXPERIÊNCIA

#### Como é a experiência dos seus clientes

Depois de escolher os produtos, seus clientes configuram a frequência da assinatura no carrinho e concluem a compra.

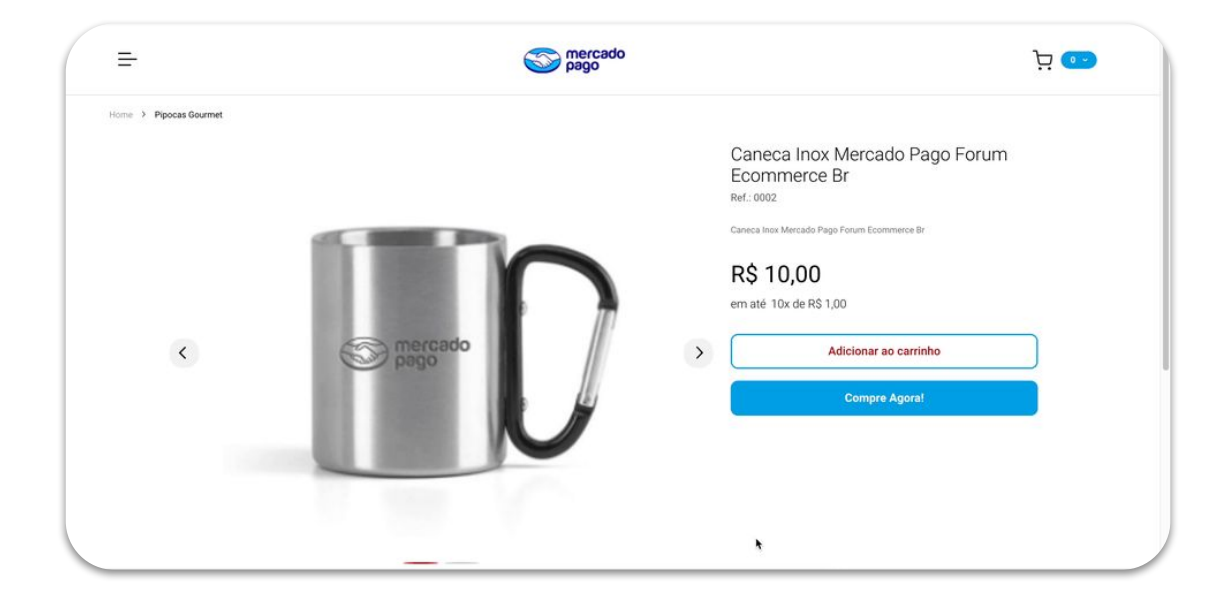

# Perguntas e respostas

PERGUNTAS E RESPOSTAS

#### O que é uma assinatura?

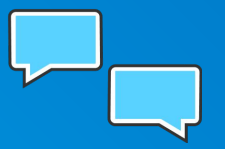

**Trata-se de um pagamento recorrente que é feito em intervalos regulares**. O vendedor oferece esse tipo de pagamento para fidelizar seus clientes e facilitar a aquisição de determinados produtos ou serviços. Os clientes, por sua vez, autorizam o débito de um valor específico em uma frequência definida e durante um período predeterminado.

#### PERGUNTAS E RESPOSTAS

#### Quando as assinaturas são usadas?

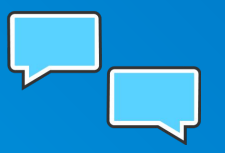

As assinaturas geralmente são usadas para a venda de produtos de consumo prolongado ou transações comerciais recorrentes, nas quais os fornecedores dos serviços fazem um acordo com os clientes. Por exemplo: comida para pets, produtos de saúde e higiene, serviços de streaming de música e vídeo, licenças de software, serviços de telefonia, academias, transporte, entre outros.

PERGUNTAS E RESPOSTAS

Quais são os meios de pagamento de uma assinatura?

Os clientes podem pagar no débito automático com **cartões de crédito em todos os países e, no Brasil, também via boleto**.

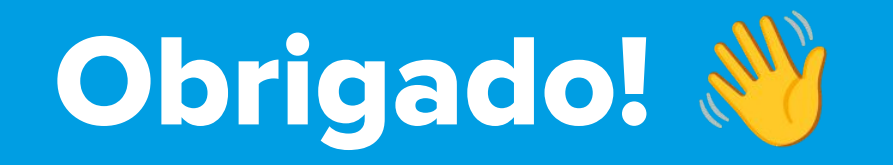